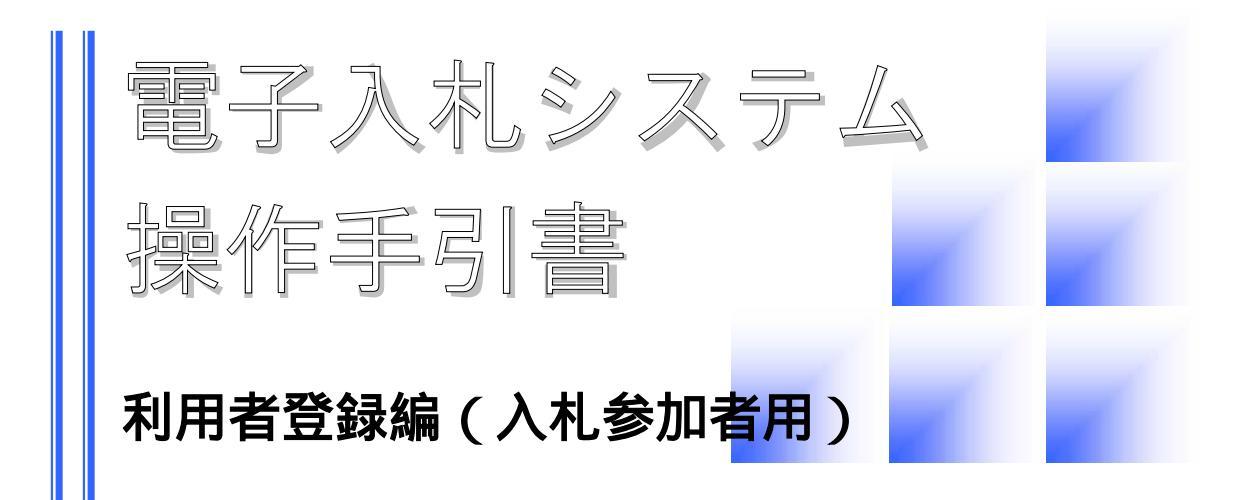

# 第 3.0 版 平成 24 年 1 月 宮崎県

## 目 次

| 利用者登録 |                       |  |  |
|-------|-----------------------|--|--|
| 1     | )利用者登録メニューの表示         |  |  |
| 2     | )利用者登録6               |  |  |
| 3     | 3 ) 利用者情報の変更          |  |  |
| 4     | ↓)IC カードの更新 ······ 19 |  |  |

#### 利用者登録

電子入札システムを利用するためには,使用するICカード毎に利用者登録を必ず行う必要があり ます。

利用者登録後には,既に登録済みの利用者情報の変更や,ICカードの更新処理を行うことができます。

#### ▶ 事前登録申請について

利用者は本システム上で利用者登録を行う前に、本システムの運営を行う宮崎県へ「宮 崎県電子入札等システム利用開始申請書」を提出する必要があります。 宮崎県は,提出された「宮崎県電子入札等システム利用開始申請書」に基づいて登録 番号を利用者へ通知します。

本システム上での利用者登録は、この登録番号を入力することにより可能となります。 登録番号は本システムの事前登録の証となりますので、利用者自身の責任において厳 重に管理する必要があります。

#### 使用できるICカードについて

本システムで使用できるICカードは,電子署名及び認証業務に関する法律 (平成12年法律第102号)に基づき,主務大臣の認定を受けた特定認証業務を行う者が発行するICカードであって,次の2つの条件に該当するものでなければいけません。

- (1)財団法人日本建設情報総合センターが販売する電子入札コアシステムに対応し たものであること。
- (2)利用者が法人の場合、「宮崎県電子入札等システム利用開始申請書」において届 け出た代表役員等の名義であること。

#### 処理の流れ

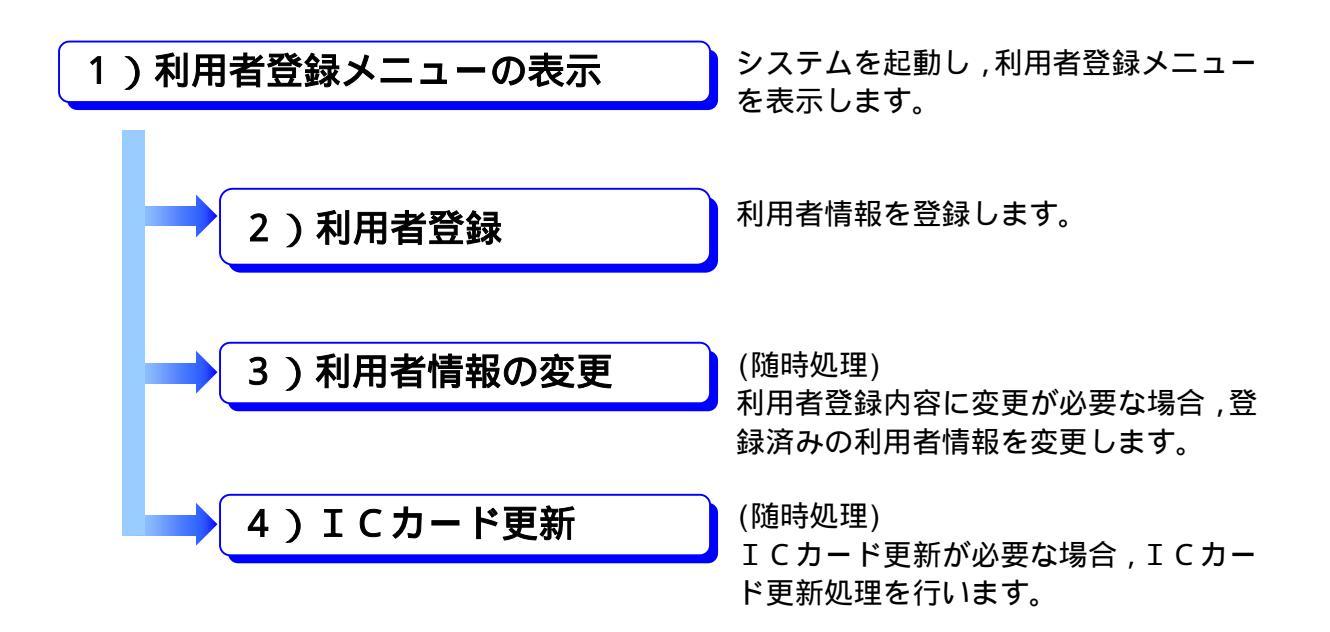

1

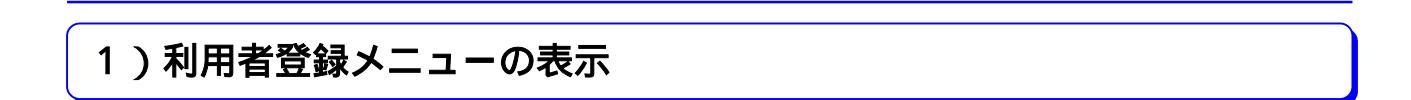

操作の流れ

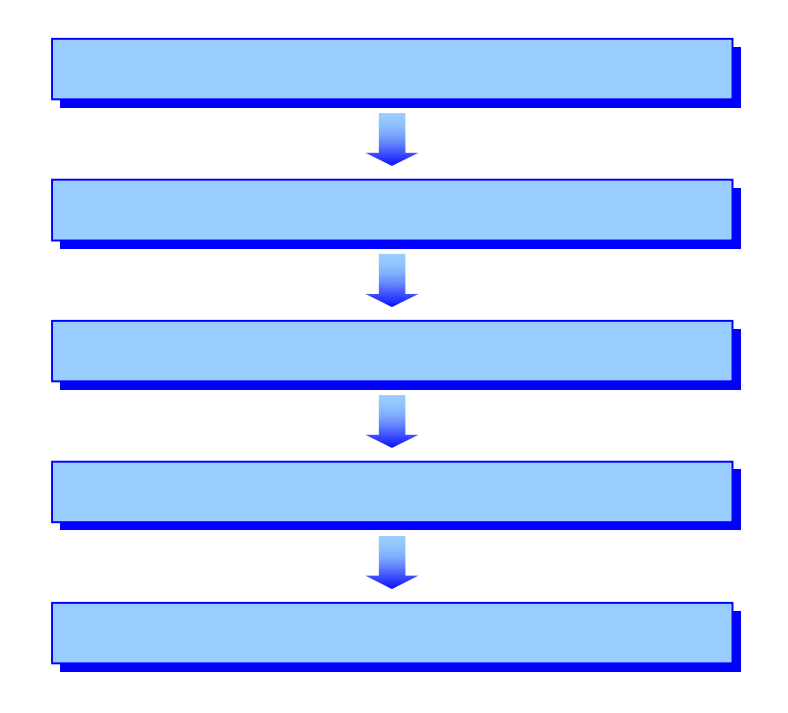

## (1)ポータルサイト

電子入札システムは、「宮崎県公共事業情報サービス」ホームページから起動します。

## (2)システムの選択

| 。宮崎県 |                                                                       |
|------|-----------------------------------------------------------------------|
|      | 「調達機関・工事/業務」選択画面(受注者用)<br>調達機関にて「西都市」を                                |
|      | 「確定」をクリックします。<br>「確定」をクリックします。<br>選択します。                              |
|      |                                                                       |
|      | <b>調達機関の選択について</b><br>調達機関を間違えますと、意図しない調達機関ヘログインしてしまいますので注意が<br>必要です。 |
|      |                                                                       |

(3)利用者登録の選択

| ALS/EC - Microsoft Intern | t Explorer                                                                                                    | _ 8 ×     |
|---------------------------|----------------------------------------------------------------------------------------------------|-----------|
| レス(型) (a) http://e-nyusat | u-training pref.miyazaki le jp/ebid Accepter/index.jsp                                                                           | ∂移動 リンク » |
| 。宮崎県                      |                                                                                                    |           |
|                           | 「利用者登録/電子入札」選択画面(工事・委託 受注者用)<br>バソコンのJREバージョンに合った入口を選択してください。<br>JREのバージョンが不明な方は、こちら <u>JREバージョン確認</u> をご覧下さい。                   |           |
|                           | JRE1.3用はこちら                                                                                                    |           |
|                           | ・Windows 2000またはXPをご利用でJRE1.3を<br>使用されている方はこちらからお入りください<br>電子入札システム                                                              |           |
|                           | お使いのパソコンの JRE パーション<br>JRE6.0用はこちら<br>「利用者登録」をクリックします。                                                                           | に合わせ、     |
|                           | <ul> <li>Windows Vistaをご利用の方はこちらから<br/>お入りください。</li> <li>※ Windows 2000またはXPをご利用でJRE1.4以上を<br/>使用されている方はこちらからお入りください。</li> </ul> |           |
|                           | 業務実行中は、この画面を閉じないで下さい。<br>業務画面よりも先にこの画面を閉じると、<br>アプリケーションが正常に終了しない場合があります。                                                        |           |

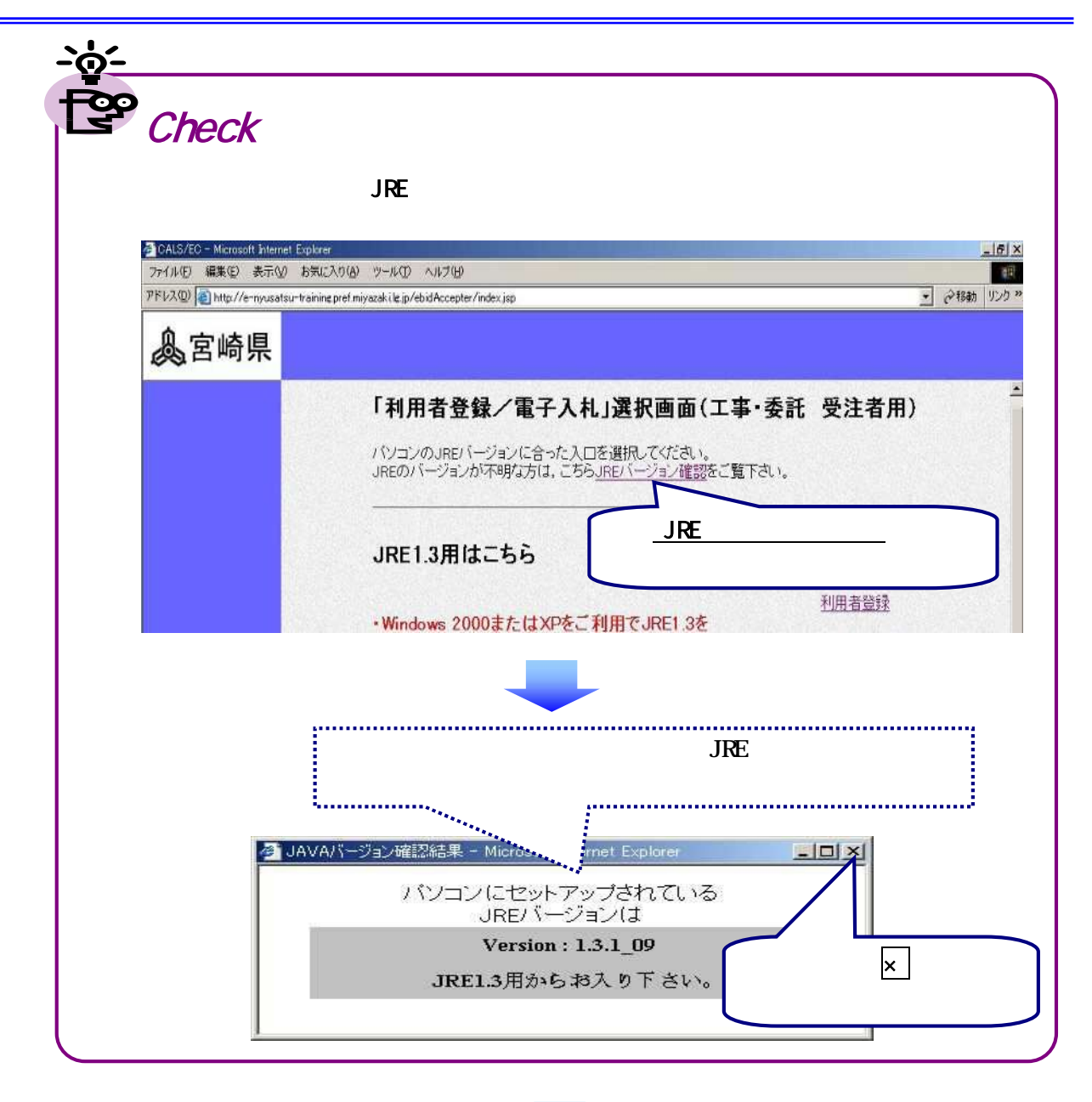

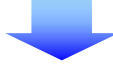

## (4)利用者登録処理の指定

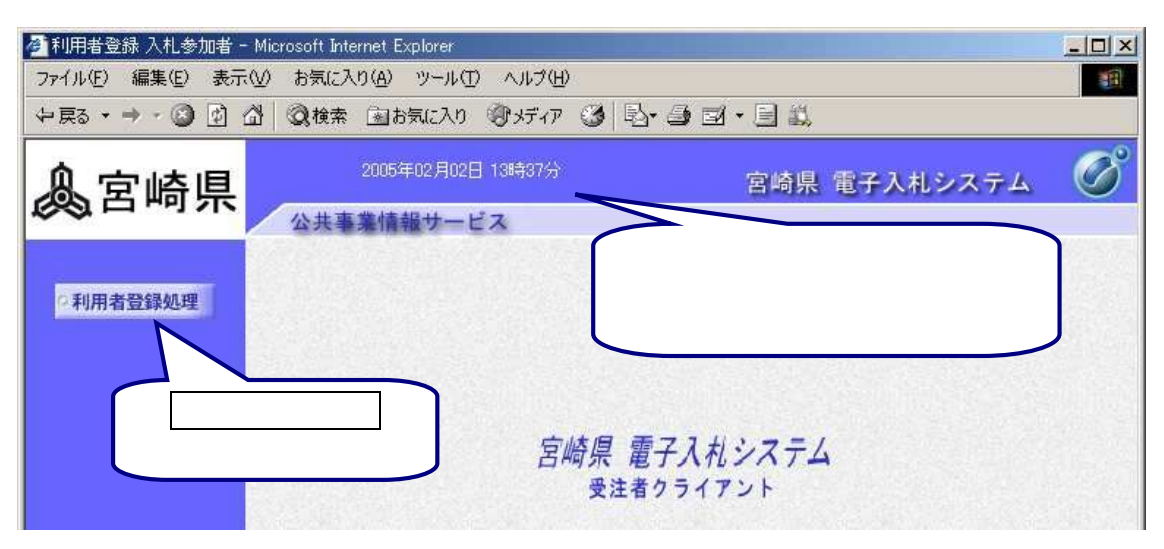

4

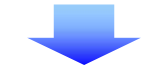

(5)利用者登録メニュー

| 🚰 利用者登録 入札参加者 - Microsoft Interne | et Explorer                  |                                                                                                    |
|-----------------------------------|------------------------------|----------------------------------------------------------------------------------------------------|
| ファイル(E) 編集(E) 表示(V) お気に入り(2       | A) ツール(T) ヘルグ(H)             | 利用者登録メニューが                                                                                                    |
| - ↓ 戻る + → - ③ ① ① ◎ 検索 ③         | 国お気に入り 「例メディア 🎯   啓・ 🎒 🖬 • 🗐 | 表示されます。                                                                                                    |
| 0                                 | 05年02月02日 13時37分 宮崎          | 線 、 ネシステム                                                                                                    |
| <b>必</b> 古 呵 示 <sub>公共事業</sub>    | 情報サービス                       |                                                                                                    |
|                                   |                              | Ale and the second second second second second second second second second second second second second second s |
| ©利用者登録処理                          | 利用者登録メニュー                    |                                                                                                    |
|                                   |                              |                                                                                                    |
|                                   |                              |                                                                                                    |
|                                   |                              |                                                                                                    |
|                                   |                              |                                                                                                    |
|                                   |                              |                                                                                                    |
|                                   |                              |                                                                                                    |
|                                   |                              |                                                                                                    |
|                                   |                              |                                                                                                    |
|                                   |                              |                                                                                                    |
|                                   |                              |                                                                                                    |
|                                   | 登録 変更                        | ICカード更新                                                                                                    |
|                                   |                              |                                                                                                    |
| 1000 C                            |                              |                                                                                                    |
|                                   |                              |                                                                                                    |
| (色) ページが表示されました                   |                              |                                                                                                    |
| 新相に                               | 啓緑落利田老桂超た                    | 期限切れ前のTCカードの                                                                                                    |
| 利用者登録を行う担合                        | 立城府が市日月秋で                    |                                                                                                    |
| 町田豆球で1」ノ物ロ                        | タエッシッロ                       | 文別処理で1」ノ物ロ                                                                                                    |
|                                   |                              |                                                                                                    |
|                                   |                              |                                                                                                    |
| )利用者登録 へ                          | 3)利用者情報の変更 ^                 | <┃ 4)ICカード更新 へ                                                                                                  |

## 2)利用者登録

利用者は,ICカードの枚数分の利用者登録を行う必要があります。 利用者登録で登録できる内容は,企業情報(代表者電話番号,代表者FAX番号),代表窓口情 報,ICカード利用部署情報ですが,2枚目のICカードからはICカード利用部署情報のみの 入力となります。

#### 操作の流れ

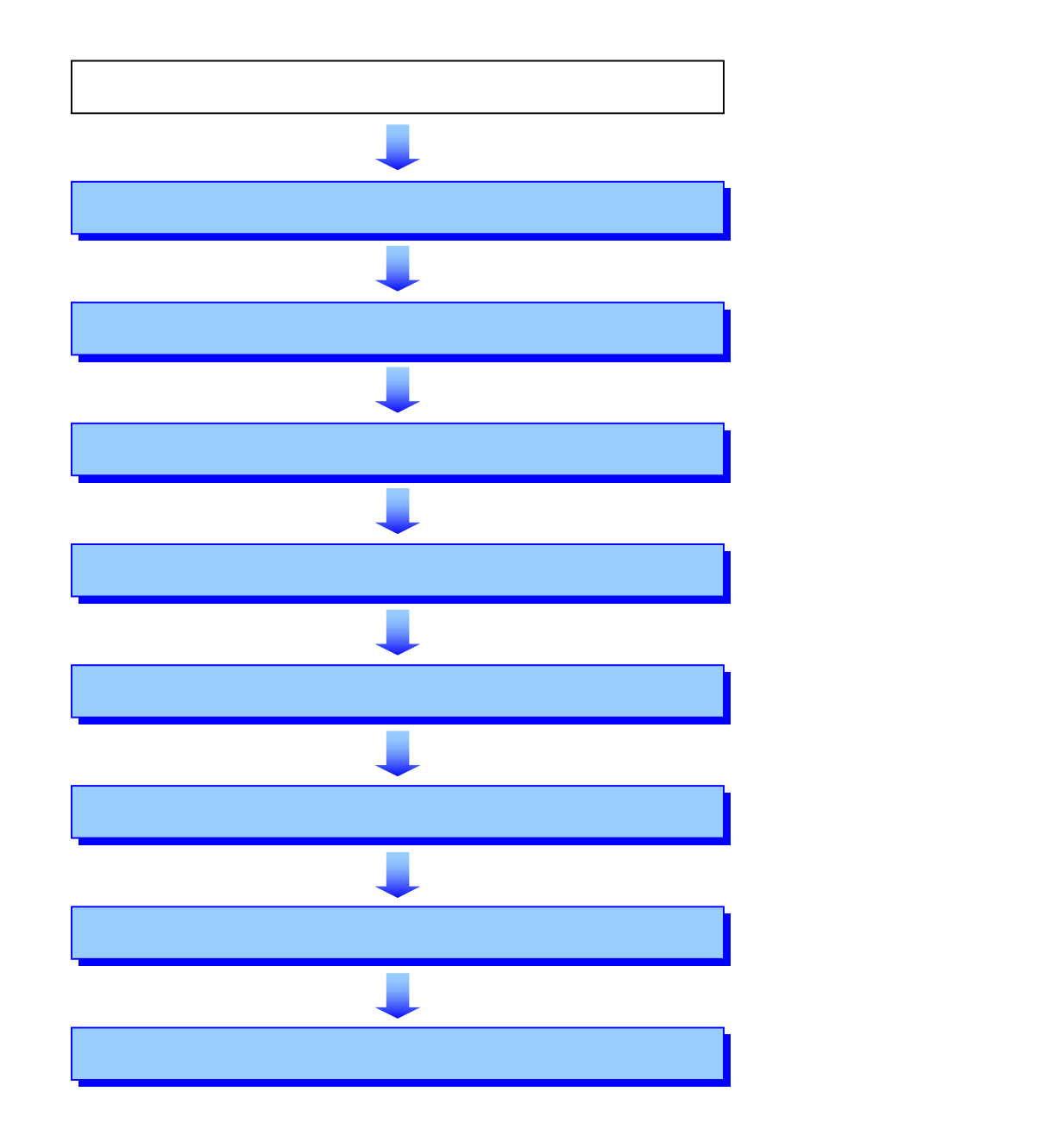

| 1)処理の選択            |                                          |            |              |   |
|--------------------|------------------------------------------|------------|--------------|---|
| 🕗 利用者登録入札参加者 - M   | licrosoft Internet Explorer              |            |              |   |
| ファイル(E) 編集(E) 表示(V | ) お気に入り( <u>A</u> ) ツール( <u>T</u> ) ヘルブ( | H)         |              |   |
| ⇔戻る・⇒・③ 🗗 🖄        | ◎検索 →お気に入り ・●メディ                         | 7 3 B-3 I. |              |   |
| 息宮崎県               | 2005年02月02日 13時37分                       | )          | 『崎県 電子入札システム | C |
|                    | 公共事業情報サービス                               |            |              |   |
|                    |                                          |            |              |   |
| 2利用者登録机理           |                                          | 利用者登録メニュー  |              |   |
|                    |                                          |            |              |   |
|                    |                                          |            |              |   |
|                    |                                          |            |              |   |
|                    |                                          |            |              |   |
|                    |                                          |            |              |   |
|                    |                                          |            |              |   |
|                    |                                          |            |              |   |
|                    |                                          |            |              |   |
|                    |                                          |            |              |   |
|                    |                                          |            |              |   |
|                    | 日日日日日日日日日日日日日日日日日日日日日日日日日日日日日日日日日日日日日日日  | をクリックします   |              |   |
|                    |                                          |            | •            |   |
|                    |                                          |            |              |   |
|                    | V                                        |            |              |   |
|                    |                                          |            |              |   |
|                    | 登録                                       | 変更         | ICカード更新      |   |

## (2)ICカードの挿入

PIN番号入力ダイアログが表示されますので,ICカードを挿入して以下の操作を行います。

|                                                                                                    | PIN番号入力ダイアログ    | ×                         |           |  |  |
|----------------------------------------------------------------------------------------------------|-----------------|---------------------------|-----------|--|--|
|                                                                                                    | PIN番号を入力してください。 | PIN番号                     | を入力します。   |  |  |
|                                                                                                    | PIN番号:          |                           |           |  |  |
|                                                                                                    | 担当者:            | <mark>ОК</mark> をクリックします。 | $\supset$ |  |  |
|                                                                                                    | ОК              | キャンセル                     |           |  |  |
|                                                                                                    |                 |                           |           |  |  |
|                                                                                                    |                 |                           |           |  |  |
| ● PIN番号入                                                                                                    | 、力について          |                           |           |  |  |
| <ul> <li>PIN番号入力欄には,何を入力しても"*"が表示されますので,入力間違いの無いよう,確実に入力してください。特に次の点に注意しましょう。</li> <li>・日本語入力モードが有効になっていませんか。</li> <li>・CapsLock が有効になっていませんか。(大文字小文字を区別します。)</li> <li>・NumLock が有効になっていませんか。</li> <li>尚,入力を複数回間違えるとICカードが使用できなくなりますので,十分に注意してください。</li> </ul> |                 |                           |           |  |  |
|                                                                                                    |                 |                           |           |  |  |

## (3)資格審査情報マスタとの照合

| 🕗 利用者登録入札参加者 -   | - Microsoft Internet                   | Explorer        |                        |            |            |                       |
|------------------|----------------------------------------|-----------------|------------------------|------------|------------|-----------------------|
| ファイル(E) 編集(E) 表示 | (⊻) お気に入り(A)                           | ) ツール① ヘルプ(日)   | k<br>Statu szar szar a |            |            | <b>1</b>              |
| ◆ 戻る ▼ → ▼ 🎯 🗹   | ☆   ② 検索 涵                             | は気に入り ・マメディア    | 3 B-3 I-               |            |            |                       |
| 息宮崎県             | 200                                    | 6年02月02日 13時37分 | 1                      | 宮崎県 電子入    | 札システム      | Ø                     |
| ~~ ····          | 公共事業情                                  | 青報サービス          |                        |            |            | TV A AND A DOWN       |
| ○利用者登録処理         |                                        |                 | 資格審査情報検索               | 1          |            |                       |
|                  | ~~~~~~~~~~~~~~~~~~~~~~~~~~~~~~~~~~~~~~ | 李博福の検索を行います     | 登録兼号と 確認のたい            | めに商品マロナタ新友 | 入力! て下す! \ | Service in            |
|                  | )<br>(※)の                              | 項目は、必須入力です。     |                        | 容结无        | 5日を入力し:    | <b>≠</b> <del>7</del> |
|                  |                                        |                 |                        |            |            | ~ 7 0                 |
|                  | 登録番号                                   | :[              |                        | (半角数字10    | 1文字)       |                       |
|                  | 商号又は名称                                 | :               |                        | (60文字以内    | 1)         |                       |
|                  |                                        | (*)             |                        | 商号》        | マは名称をノ     | カ                     |
|                  |                                        |                 |                        | します        | •<br>•     | 23                    |
|                  |                                        |                 |                        |            |            |                       |
|                  |                                        | t t             |                        | 戻る         |            |                       |
|                  |                                        | 1               |                        |            |            |                       |
|                  |                                        |                 | ックレキオ                  |            |            |                       |
|                  |                                        | 快楽をクリ           | ックしまり。                 |            |            |                       |

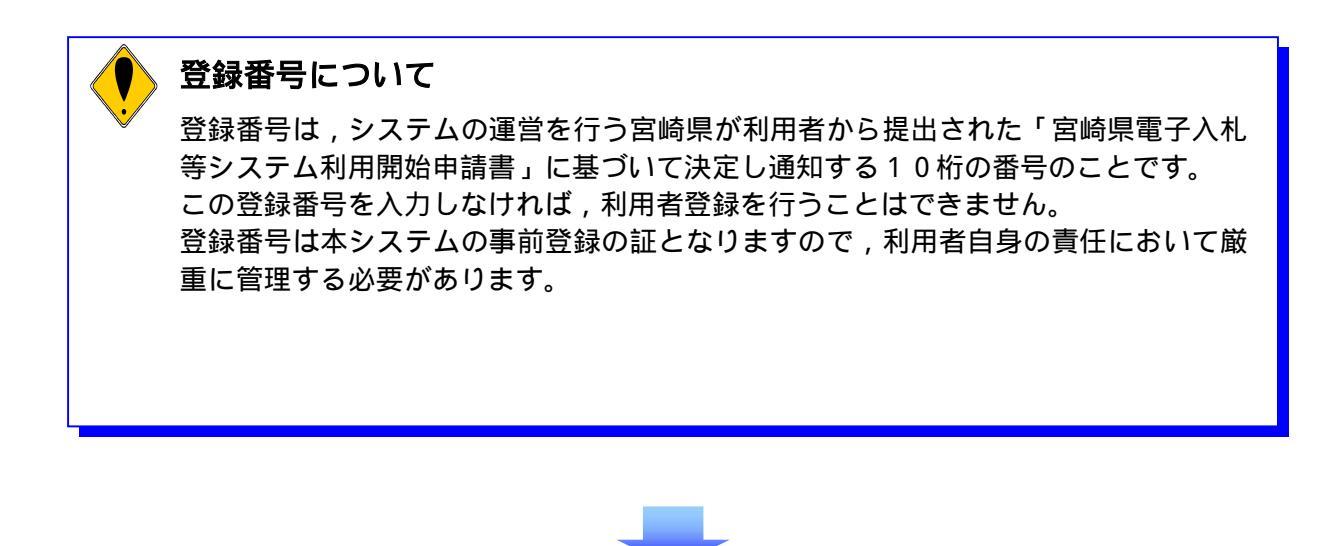

#### (4)利用者情報の入力

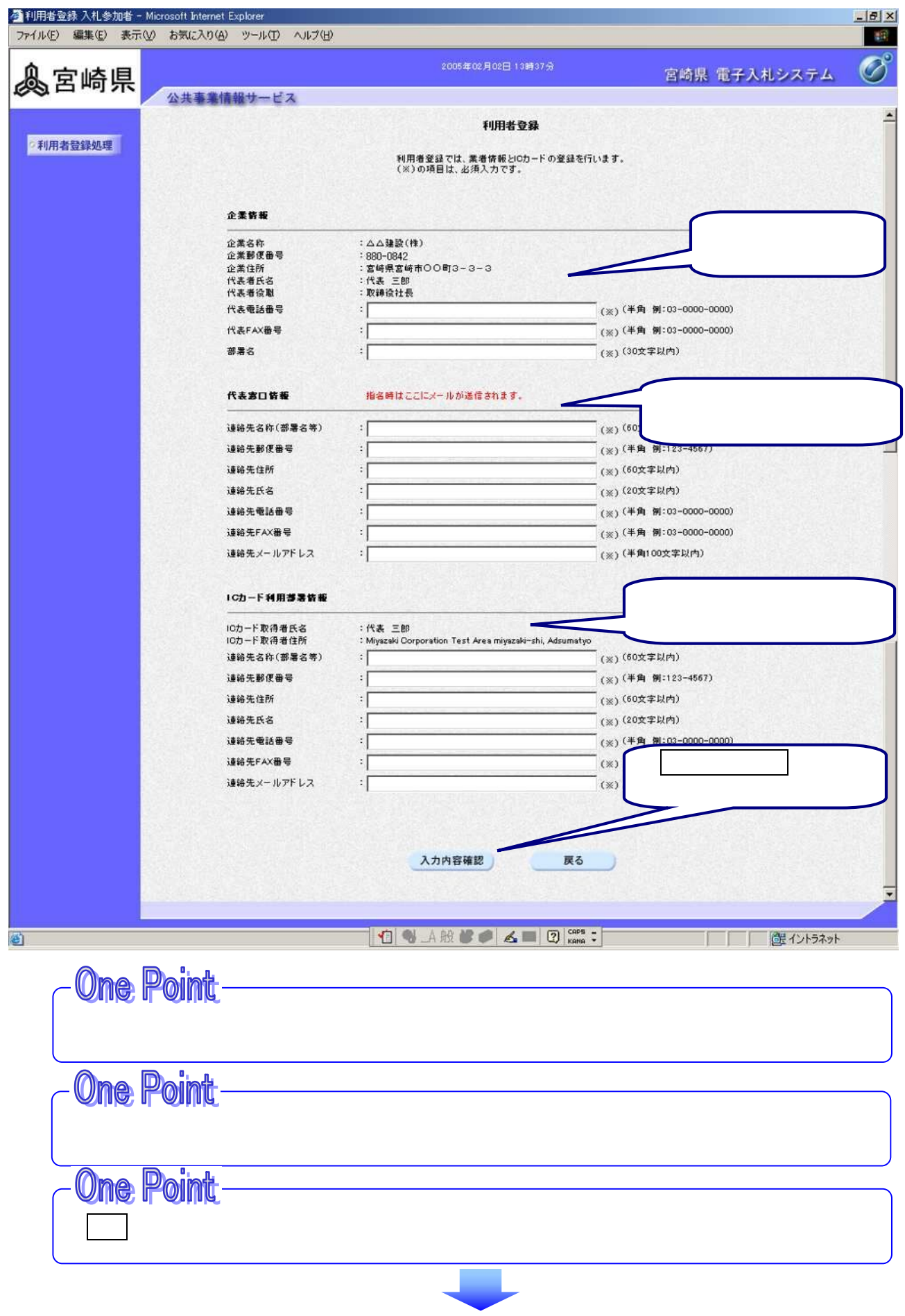

## (5)登録内容の確認

| ル(E) 編集(E) 表示( | ⊻ お気に入り(A) ツール(T) へ | ルプ(日)                                                                                                    |                                                                                                    |                           |           |
|----------------|---------------------|----------------------------------------------------------------------------------------------------|----------------------------------------------------------------------------------------------------|---------------------------|-----------|
| 宮崎県            | 公共変業情報サービス          |                                                                                                    | 2005年02月02日 13時37分                                                                                                    | <b>登録内容</b> が剥            | 表示されます。   |
| 利用者登録処理        | AATAMAZ CA          |                                                                                                    | 登錄內容確認                                                                                                    | Lawrence and the second   |           |
|                |                     | 企業鋳發                                                                                                    |                                                                                                    |                           |           |
|                |                     | 企業都存<br>企業並行<br>企業並行<br>代表者氏名<br>代表者於關<br>令<br>代表<br>考<br>合<br>閣<br>号<br>代表<br>考<br>合<br>閣<br>号<br>号<br>代<br>大<br>者<br>合<br>閣<br>(<br>書<br>号<br>代<br>大<br>名<br>书<br>(<br>代<br>表<br>者<br>行<br>(<br>大<br>名<br>书<br>(<br>代<br>新<br>(<br>代<br>新<br>(<br>)<br>)<br>(<br>)<br>(<br>)<br>)<br>(<br>)<br>(<br>)<br>)<br>(<br>)<br>(<br>)<br>)<br>(<br>)<br>(<br>))<br>(<br>)<br>(<br>)<br>(<br>)<br>(<br>)<br>(<br>)<br>(<br>)<br>(<br>))<br>(<br>)<br>(<br>)<br>(<br>))<br>(<br>)<br>(<br>)<br>(<br>)<br>(<br>)<br>(<br>)<br>(<br>)<br>(<br>)<br>(<br>)<br>(<br>)<br>(<br>)<br>(<br>)<br>(<br>)<br>(<br>))<br>(<br>)<br>(<br>)<br>(<br>)<br>(<br>)<br>(<br>)<br>(<br>)<br>(<br>)<br>(<br>)<br>(<br>)<br>(<br>)<br>(<br>)<br>(<br>)<br>(<br>))<br>(<br>)<br>(<br>)<br>(<br>)<br>(<br>))<br>(<br>)<br>(<br>)<br>(<br>)<br>(<br>))<br>(<br>)<br>(<br>))<br>(<br>)<br>(<br>))<br>(<br>)<br>(<br>))<br>(<br>)<br>(<br>)<br>(<br>))<br>(<br>)<br>(<br>))<br>(<br>))<br>(<br>))<br>(<br>))<br>(<br>))<br>(<br>)<br>(<br>))<br>(<br>))<br>(<br>))<br>(<br>))<br>(<br>))<br>(<br>))<br>(<br>))<br>(<br>))<br>())<br>(<br>))<br>())<br>()))<br>())<br>()))<br>()))<br>())<br>()))<br>()))<br>()))<br>()))<br>()))<br>()))<br>()))<br>()))<br>()))<br>()))<br>()))<br>()))<br>()))<br>()))<br>()))<br>()))<br>())))<br>())))<br>())))<br>())))<br>())))<br>())))<br>())))<br>())))<br>())))<br>()))))<br>()))))<br>())))<br>())))<br>())))<br>()))))<br>())))<br>()))))<br>())))<br>()))))<br>()))))) | : △△建設(株)<br>: 880-0842<br>: 宮崎県宮崎市○○町3-3-3<br>: 代表 三郎<br>: 取補役社長<br>: 000-655-5555<br>: 000-656-5555<br>: 営業部                                                 |                           |           |
|                |                     | 代表客口情報                                                                                                    |                                                                                                    |                           |           |
|                |                     | 連絡先名称(部署名等)<br>連絡先齢(番号<br>連絡先住所<br>連絡先住所<br>連絡先に名<br>連絡先等品番号<br>連絡先FAX番号<br>連絡先メールアドレス                                                                                                    | : △ △ 建設(株) 営業部<br>: 880-0342<br>: 宮崎県宮崎市〇 ○町3-3-3<br>: 営業 太郎<br>: 000-555-5555<br>: 000-666-6666<br>: ccc⊛cocco.jp                                            |                           |           |
|                |                     | ICカード利用夢暑皆載                                                                                                    |                                                                                                    |                           |           |
|                |                     | ICカード取得者氏名<br>ICカード取得者任所<br>連絡先名称(部署名等)<br>連絡先校研<br>連絡先氏名<br>連絡先氏名<br>連絡先氏名<br>連絡先氏名<br>連絡先氏名<br>連絡先氏A<br>連絡先「AX番号<br>連絡先「AX番号                                                                                                    | :代表 三郎<br>: Miyazaki Corporation Test Are.<br>: ムム建設(特) 営業部<br>: 880-0642<br>: 宮崎県宮崎市〇〇町3-3-3<br>: 営業 太郎<br>: 000-555-5555<br>: 000-656-6666<br>: ccc@xxxco.jp | a miyazaki∽shi, Adsumatyo |           |
|                |                     | ICカード皆報                                                                                                    |                                                                                                    |                           |           |
|                |                     | 証明書シリアル番号<br>証明書発行者<br>証明書有効期限                                                                                                    | :3422256<br>:0U=NDN Test CAO=Nippon Densi<br>:2006/06/01                                                                                                    | hi Ninsho Co.Ltd,C=JP     |           |
|                |                     | 2                                                                                                    | の内容でよろしければ登録ボタンを押してくた                                                                                                    | au                        |           |
|                |                     |                                                                                                    | 登録 戻る                                                                                                    |                           |           |
|                |                     |                                                                                                    | 登録内容                                                                                                    | を確認後, <b>腎</b>            | 録         |
| ジが表示されました      |                     |                                                                                                    | をクリッ                                                                                                    | ックします。                    | 健 イントラネット |

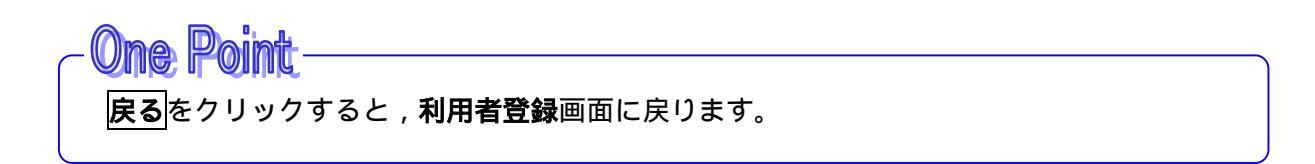

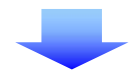

#### (6)利用者情報印刷指定

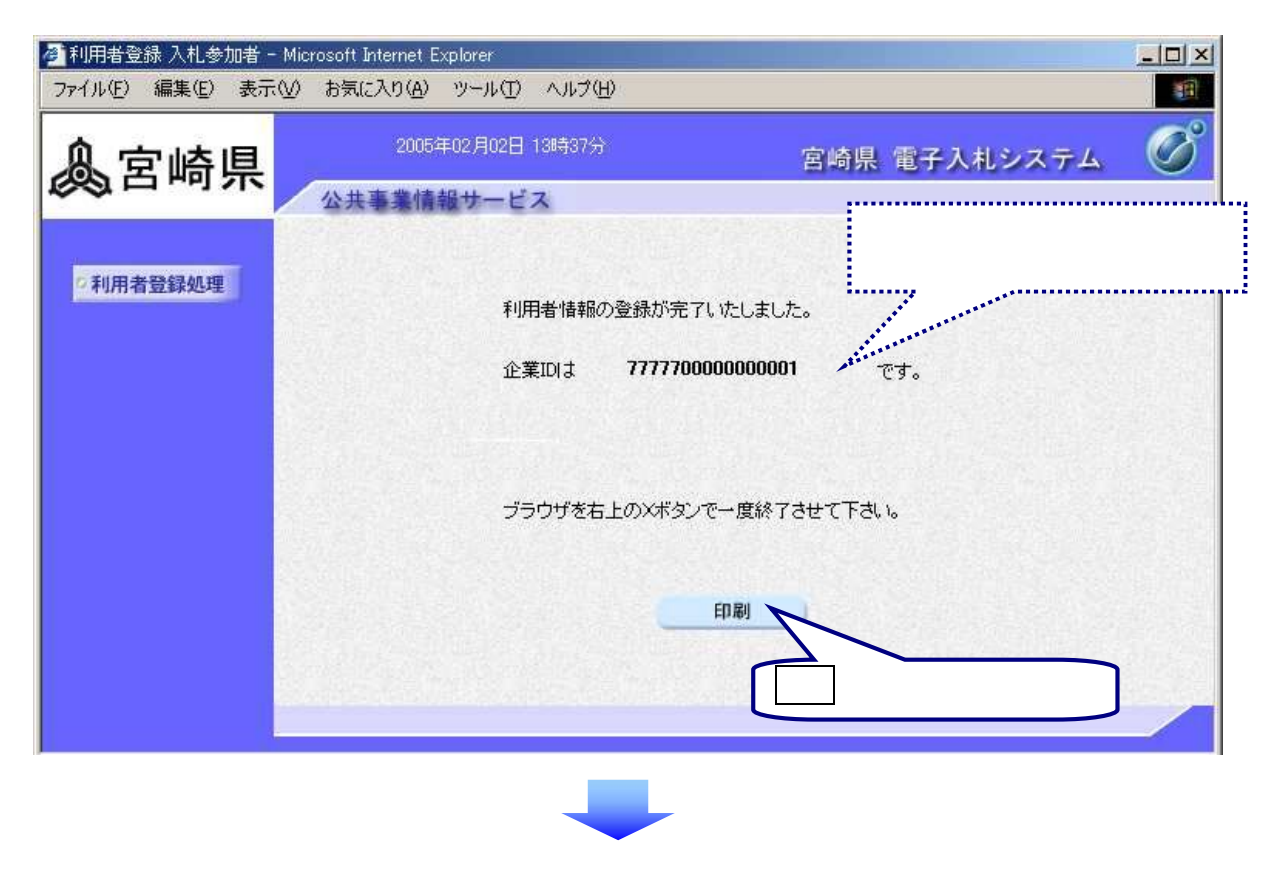

(7)印刷実行

| //1010724415/ebidUAccepter/ebidmlit/jsp/common/headerMenuUAc<br>③ ③ ① 』 〇   ②検索 通わ気に入り ③メディア ③                                                        | Copter Jsp - Microsoft                                                                                                    |                                   |
|----------------------------------------------------------------------------------------------------|----------------------------------------------------------------------------------------------------|-----------------------------------|
|                                                                                                    | 利用者情報                                                                                                    |                                   |
| 企業ID<br>企業名称<br>企業名析<br>企業有所<br>代表者氏名<br>代表者设職<br>代表電話番号<br>代表FAX番号<br>部署名<br>連絡先名称(部署名等)<br>連絡先名称(部署名等)<br>連絡先名称(部署名等)<br>連絡先名称(部署名等)<br>連絡先名称(部署名等) | : さぼう県 工事 7777700000000001<br>: ムム建設(林)<br>: 宮崎県宮崎市〇〇町 3-3-3<br>: 代表 三郎<br>: 取締役社長<br>: 000-555-5555<br>: 000-666-6666<br>: 営業部<br>: ムム建設(林) 営業部<br>: 280-0842<br>: 宮崎県宮崎市〇〇町 3-3-3<br>: 営業 太郎<br>: 000-555-5555<br>: 000-666-6666 | 印刷後 , <mark>×</mark> をク<br>ックします。 |
| 連絡先メールアドレス                                                                                                    | : eec@xxx.co.jp                                                                                                    |                                   |
| ICカード取得者氏名<br>ICカード取得者住所                                                                                                    | : テスト 9号<br>. Hiroshima Cooperarion Test Area Hiroshima-shi, Naka-<br>bi, Moto machi 9                                                                                                    |                                   |
| 連絡先名称(部署名等)<br>連絡先部便番号<br>連絡先住所                                                                                                    | ▲ △ 建設(林) 営業部<br>: 880-0842<br>: 2時頃宮崎市○○町 3-3-3                                                                                                    |                                   |
| 連絡先氏名<br>連絡先電話番号<br>注約先電話番号                                                                                                    | : 宮葉 太郎<br>: 000-555-5555                                                                                                    |                                   |

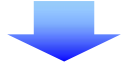

#### (8)利用者登録の完了

| 🥭 利用者登録入札参加者 -   | Microsoft Internet Explorer                                                | -DX |
|------------------|----------------------------------------------------------------------------|-----|
| ファイル(E) 編集(E) 表示 | iW お気に入り(A) ツール(I) ヘルプ(H)                                                  |     |
| <b>▲</b> 宮崎県     | 2005年02月02日 13時37分 宮崎県 電子入札システ                                             | ß   |
| 2利用者登録処理         | 公共事業情報サービス ★ をクリックしてウィドウを閉じます。 利用者情報の登録が完了いたしました。 企業IDは 77770000000001 です。 |     |
|                  | ブラウザを右上のXボタンで→度終了させて下さい。<br>印刷                                             |     |
|                  |                                                                            |     |

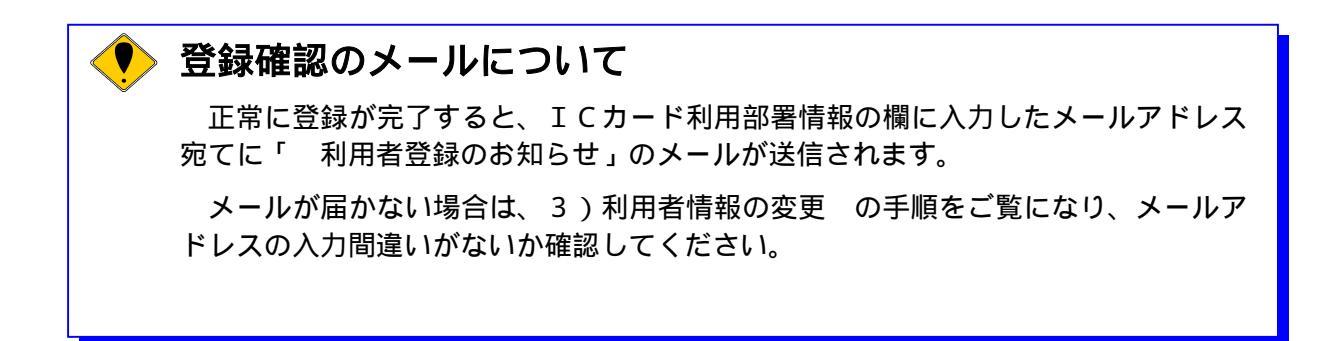

## 3)利用者情報の変更

利用者登録情報の変更を行います。

#### 操作の流れ

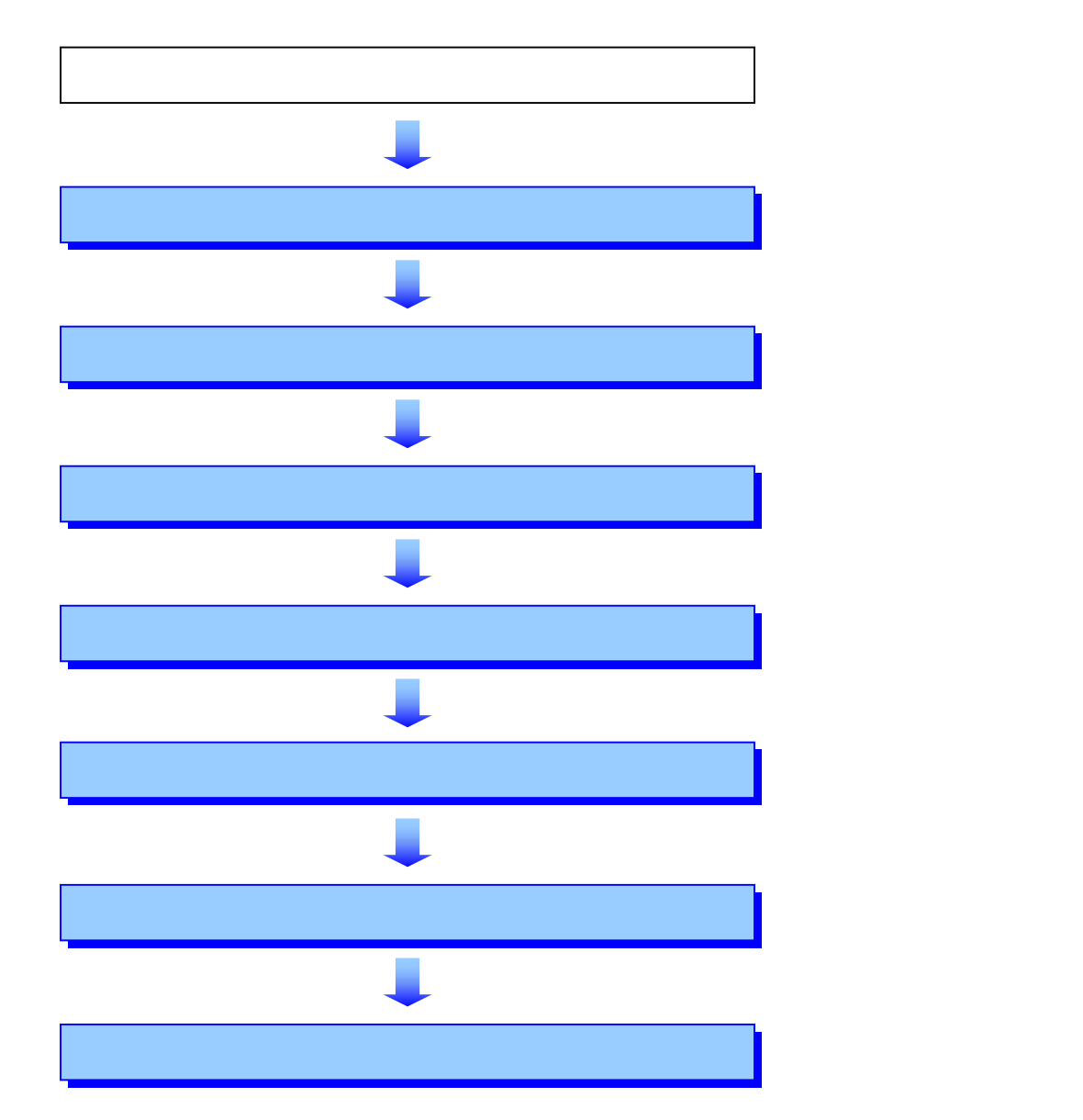

(1)処理の選択

| 🥭 利用者登録入札参加者 - Micr | osoft Internet Explorer              | - OX     |
|---------------------|--------------------------------------|----------|
| ファイル(E) 編集(E) 表示(V) | お気に入り(A) ツール(T) ヘルプ(H)               | 1        |
| ⇔戻る・→・⑧ 🗗 🖄         | Q 検索 国 お気に入り (愛)メディア 🎯 🗟 · 🎯 🗹 · 🗐 🚉 |          |
| ▲宮崎県                | 2005年02月02日 13時37分 宮崎県 電子入札システム      | Ø        |
| ~~~~                | 公共事業情報サービス                           |          |
|                     |                                      |          |
| 2利用者登録処理            | 利用者登録メニュー                            |          |
|                     |                                      | States.  |
|                     |                                      |          |
|                     |                                      |          |
|                     |                                      |          |
|                     |                                      |          |
|                     |                                      |          |
|                     |                                      |          |
|                     |                                      |          |
|                     | 夏夏をワリックします。                          |          |
|                     |                                      |          |
|                     |                                      | ST. AST. |
|                     | 登録 変更 ICカード更新                        |          |
|                     |                                      | 101100   |

#### (2) I C カードの挿入

PIN番号入力ダイアログが表示されますので,ICカードを挿入して以下の操作を行います。

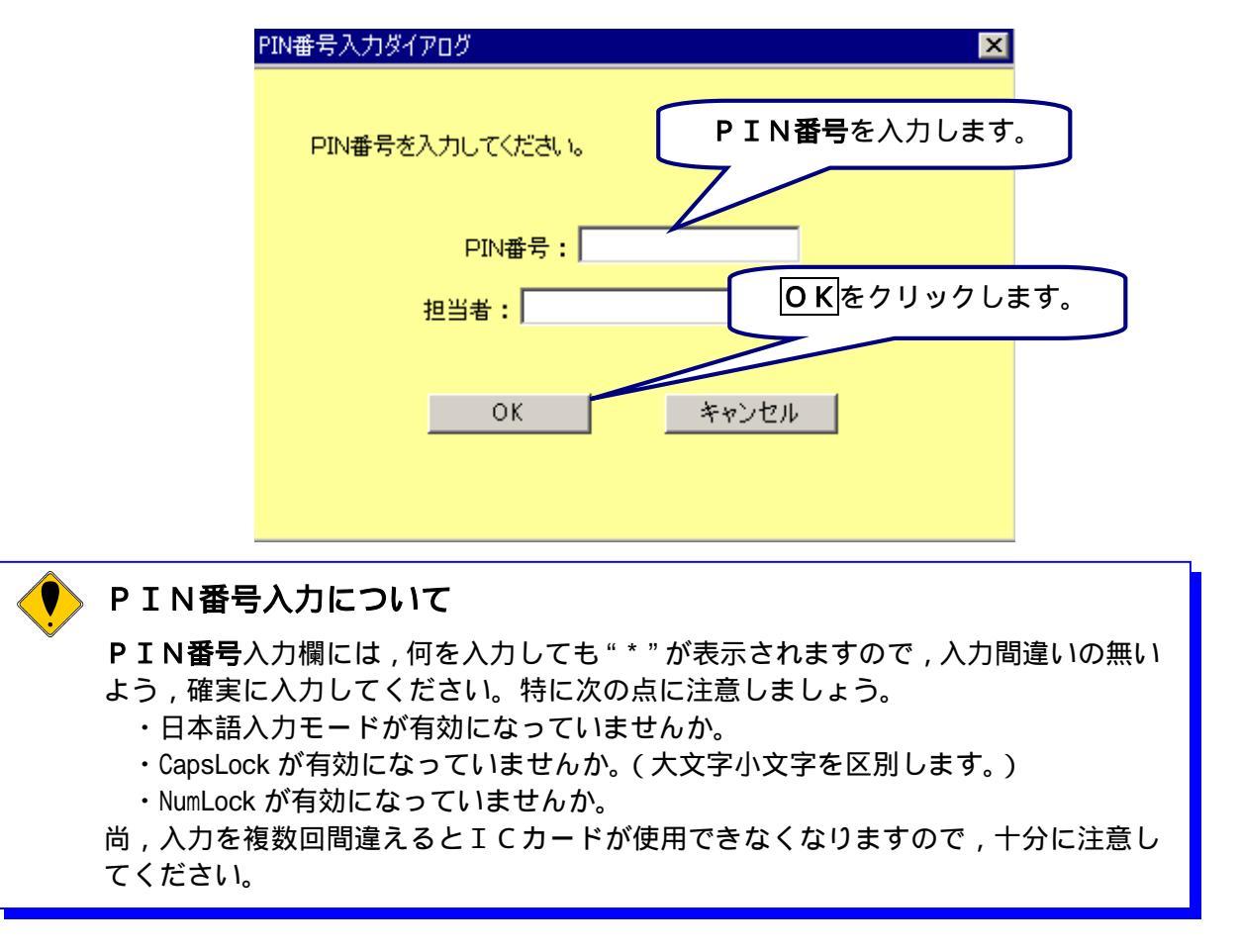

#### (3)変更情報の入力

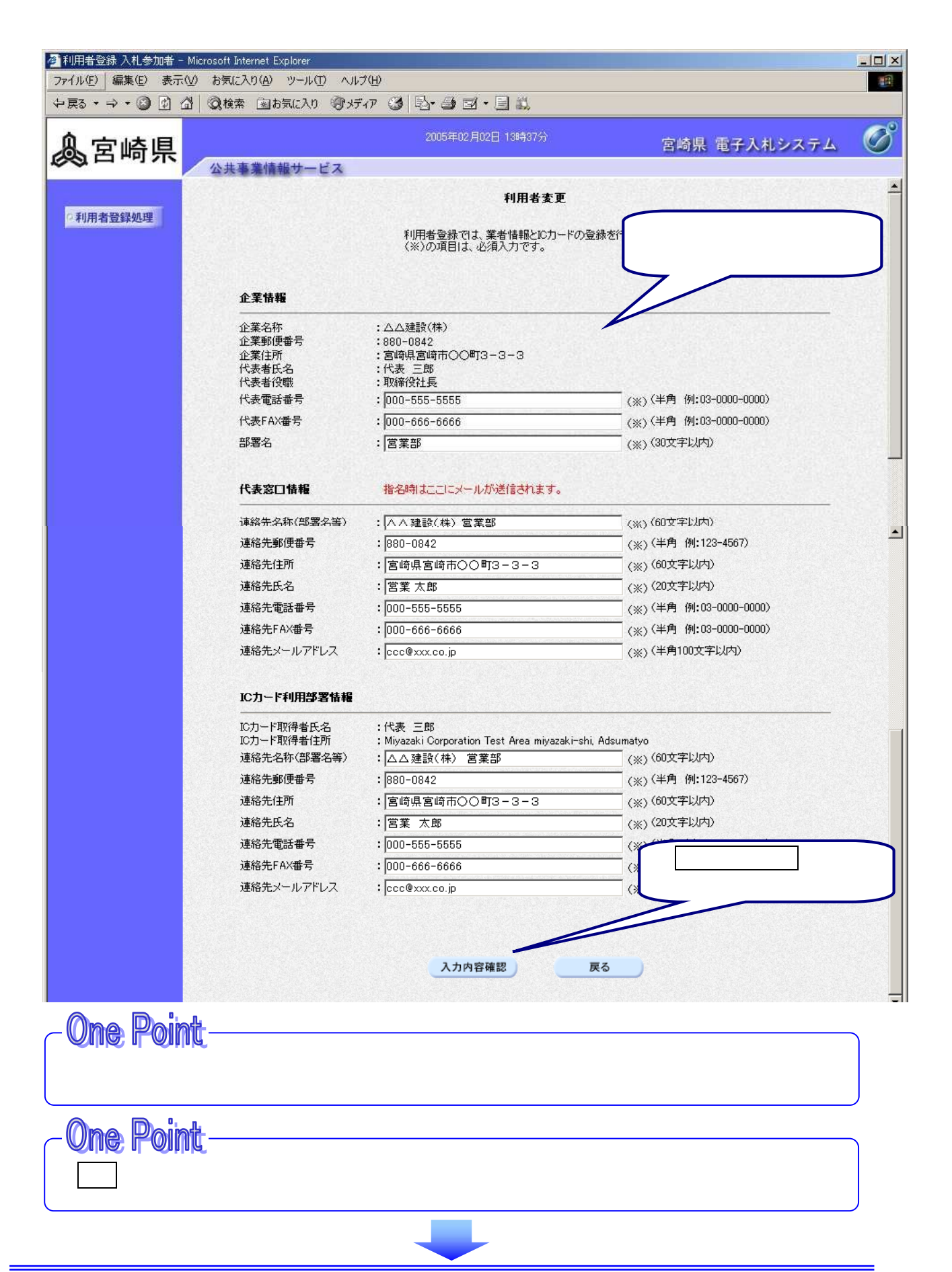

## (4)変更内容の確認

| 王明者皇持入礼参加者。       | Microsoft Interne | rt Explorer                                                                                                    |                                                                                                    |                                        |
|-------------------|-------------------|----------------------------------------------------------------------------------------------------|----------------------------------------------------------------------------------------------------|----------------------------------------|
| ファイル(5) 編集(5) 表示( | 10 お知に入りく         | A THE AND AND                                                                                                    |                                                                                                    | 12                                     |
| 今月9・ウ・〇〇〇         | 日間時常日             | BRUKO 199977 3 -2-                                                                                                | 0 0 · U R                                                                                                    |                                        |
| 息宣崎県              |                   |                                                                                                    | e02802H 139979                                                                                                    | 宮崎県 電子入札システム 🛛 🧭                       |
| CO D POINT        | 公共事業              | 情報ホービス                                                                                                    |                                                                                                    |                                        |
|                   |                   |                                                                                                    | 史更内容電型                                                                                                    | 変更内容が表示されます。                           |
| 《利用者發鋒処理          |                   |                                                                                                    |                                                                                                    | ······                                 |
|                   |                   | 企業情報                                                                                                    |                                                                                                    |                                        |
|                   |                   | 企業名称<br>企業和標準考<br>企業期间書考<br>化表者的考慮<br>代表者的考考<br>代表者的考考<br>化表代的書号<br>記錄名                                           | 1000-0545<br>1990-0542<br>1994年週期市の○053-3-3<br>145歳 三郎<br>1996(9515<br>1000-055-0555<br>1000-056-0565<br>1000-056-0565<br>1000-056-0565                                   |                                        |
|                   |                   | 代表窓口情報                                                                                                    |                                                                                                    |                                        |
|                   |                   | 連絡生名称(認識名稱)<br>連絡主要(費者<br>連絡主要)費者<br>連絡主任約<br>連絡主任名<br>連絡主任名<br>連絡主任名<br>連絡主任の書号<br>連絡主アールアドレス                    | :△△建設(林) 留葉語<br>1880-0542<br>:宮田和島田市〇〇年13-3-5<br>:宮澤 九郎<br>1000-056-0506<br>2000-056-0506<br>2000-056-0506<br>2000-056-0506                                               | K.                                     |
|                   |                   | 20カード取得者氏名<br>30カード取得者氏名<br>30カード取得者氏名<br>連絡先名称(御齋名術)<br>連絡先任何<br>連絡先任何<br>連絡先任名<br>連絡先行れ番号<br>連絡先子れ番号<br>連絡先子の番号 | :代表三年<br>: 州saaski Corporation Te<br>: ムム建設(中): 富葉野<br>: 昭和-0842<br>: 宮城県宮崎市〇〇町3-3<br>: 宮葉 大郎<br>: 2000-555-5555<br>: 2000-555-5555<br>: 2000-555-5555<br>: 2000-555-5555 | st Area miyazakirshi. Adsumatyo<br>- 9 |
|                   |                   | 10カード情報                                                                                                    |                                                                                                    | · 亦再中京大 你 詞後 · <b>亦</b> 再              |
|                   |                   | 目明書シリアル番号<br>目明書発行者<br>目明書有効用限                                                                                    | :3422256<br>:OU-NDN Test CA/O+Nippe<br>:2006/06/01                                                                                                    | 変更内谷を確認後, <b>変更</b><br>をクリックします。       |
|                   |                   | <i>=0</i> %                                                                                                    | 内容でよろしければ変更ポタンを                                                                                                    | R.T.C.                                 |
|                   |                   |                                                                                                    | RE                                                                                                    | Ro                                     |

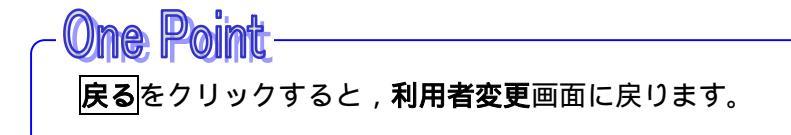

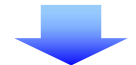

#### (5)利用者情報印刷指定

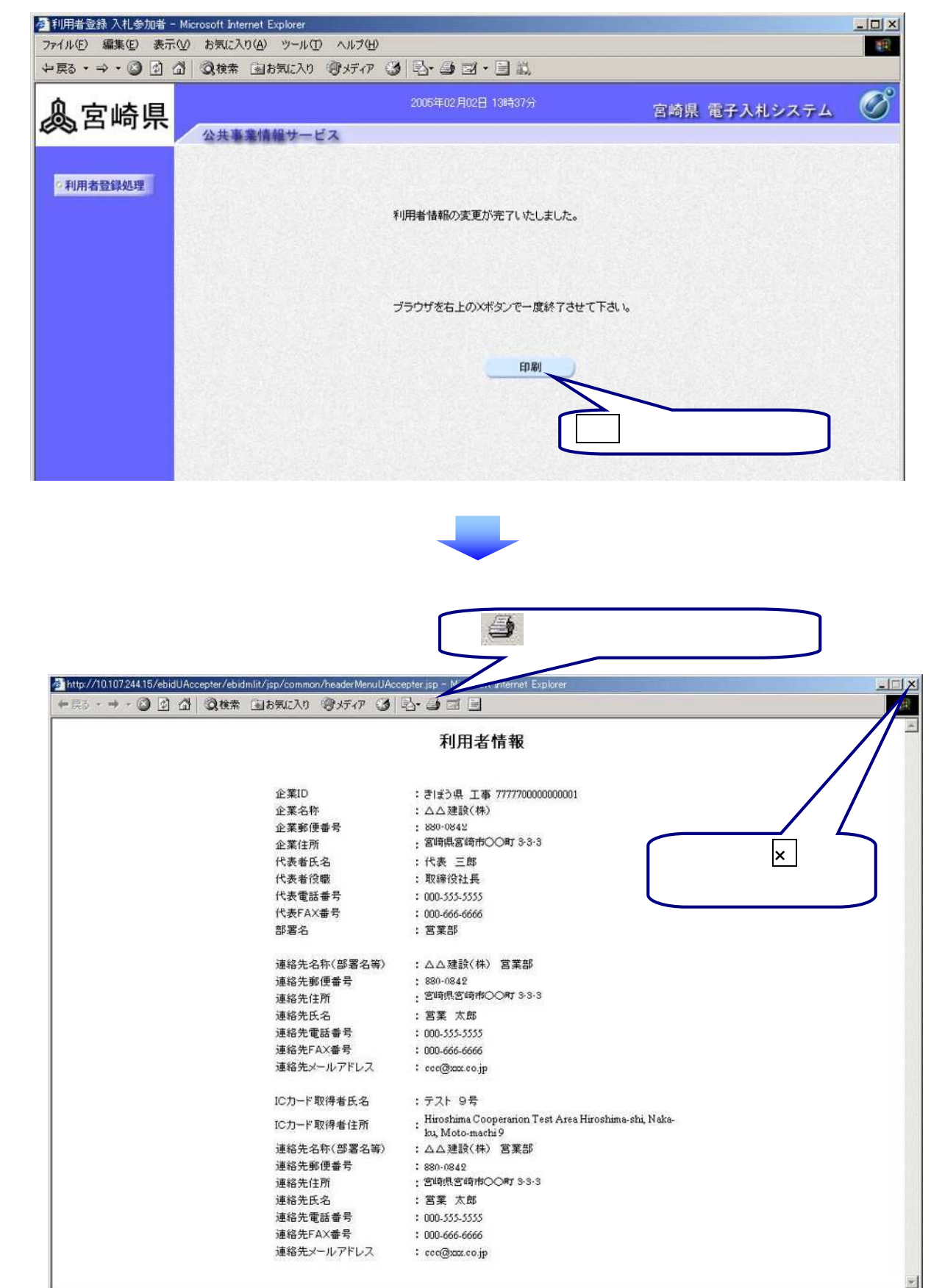

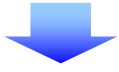

## (7)利用者情報変更の完了

| 参利用者登録入札参加者 -    | - Microsoft Internet Explorer           |   |
|------------------|-----------------------------------------|---|
| ファイル(E) 編集(E) 表示 | R(y) お気に入り(A) ツール(T) ヘルプ(H)             |   |
| (中戻る・⇒・②) 🗹 :    |                                         |   |
| 息宮崎県             | 2005年02月02日 19##37分 宮崎県 電子入札システ         | B |
|                  | 公共事業情報サービス                              |   |
| ○利用者登録処理         | ▼見用者情報の変更が完了いたしました。 ▼たクリックしてウィンドウを閉じます。 | ] |
|                  | ブラウザを右上のXボタンで一度終了させて下さい。                |   |
|                  | 白殿                                      |   |
|                  |                                         |   |
|                  |                                         |   |
|                  |                                         |   |
|                  |                                         |   |
|                  |                                         |   |

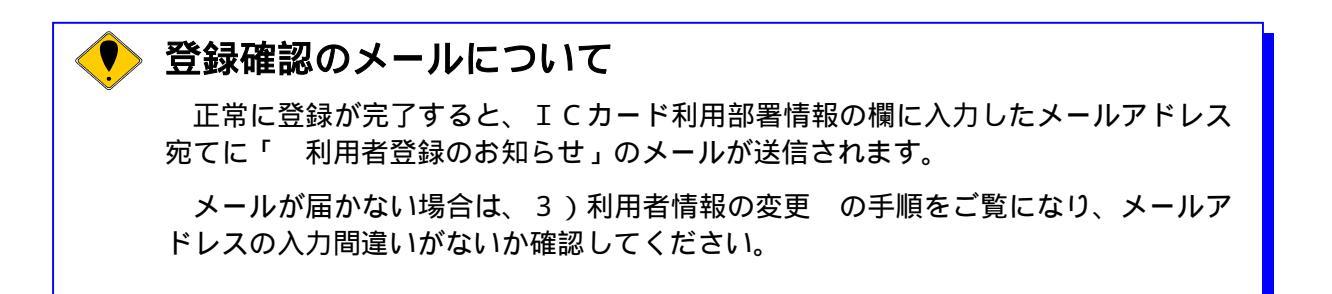

## 4) ICカード更新

使用中のICカードの有効期限が近づいてきたとき,使用中のICカードの利用者情報を新しい ICカードに引き継ぐ処理を行います。

ICカードの有効期限について

ICカードの有効期限切れには気をつけてください。ICカードの有効期限が切れる
と,電子入札システム,資格審査システムにログインできなくなるばかりでなく,入
札が無効になる場合もあります。十分注意の上,有効期限切れ前にICカードの更新
処理を行ってください。

入札日時点には期限前で使用できたとしても,開札日時点において期限切れになっ

た場合は無効となりますので,特に注意してください。

操作の流れ

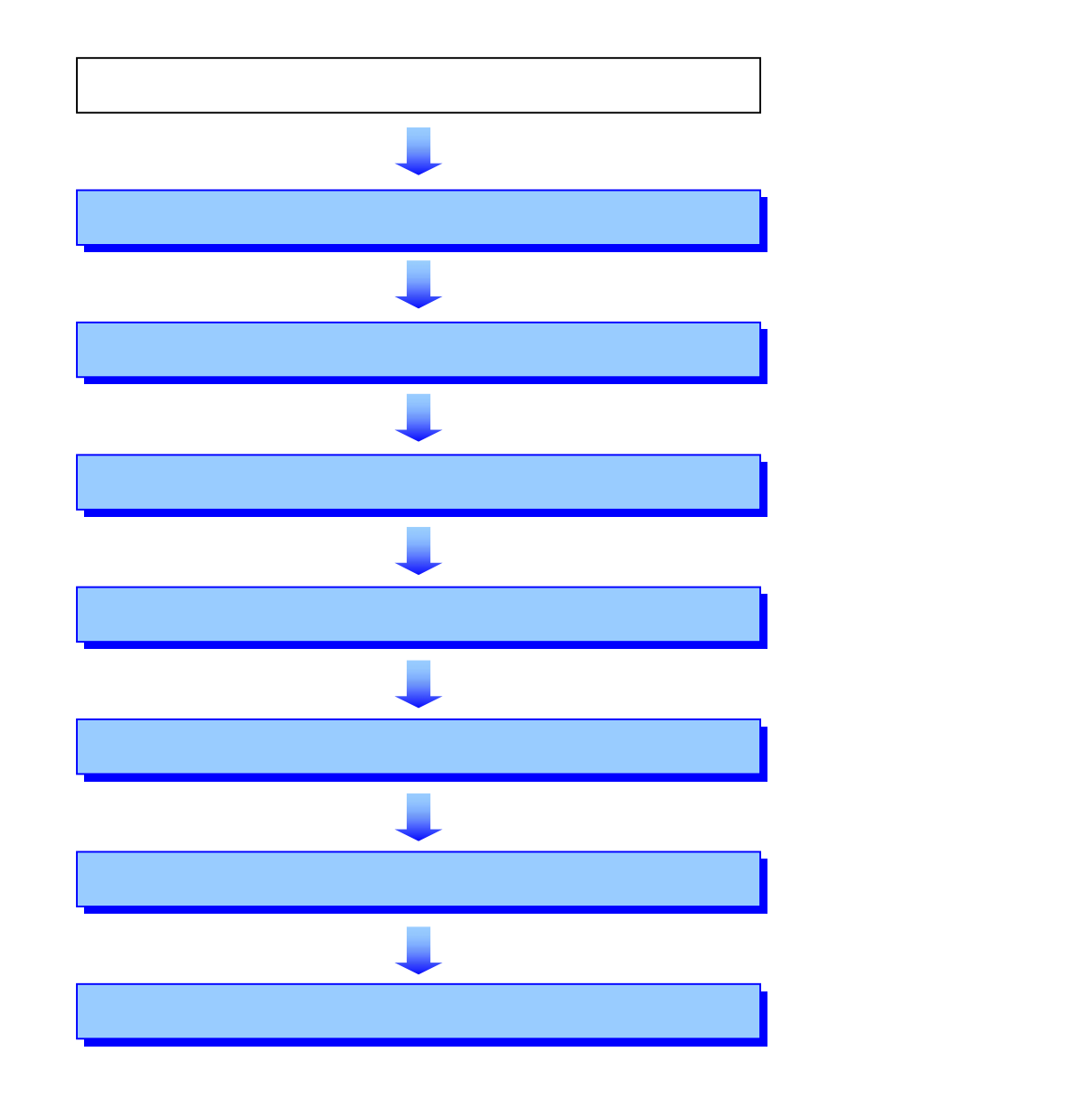

(1)処理の選択

| 利用者登録入札参加者 - Mile コーノル(に) 毎年(に) まこへへ | crosoft Internet Explorer                                | <u>- 0 ×</u> |
|--------------------------------------|----------------------------------------------------------|--------------|
| や戻る → → ・ ③ 1 公                      | - あえに入り。 クラルロ へいハロ<br>  ②検索 国お気に入り ③ダディア ③   記・ 를 国・ 目 載 | 31           |
| 息宮崎県                                 | 2005年02月02日 13時37分 宮崎県 電子入札システム                          | Ø            |
|                                      | 公共事業情報サービス                                               |              |
| ○利用者登録処理                             | 利用者登録メニュー                                                |              |
|                                      |                                                          |              |
|                                      |                                                          |              |
|                                      |                                                          |              |
|                                      |                                                          |              |
|                                      | <u>ICカード更新</u> を?<br>  ックします。                            | クリ           |
|                                      |                                                          |              |
|                                      | 登録の変更したの一ド更新                                             |              |
|                                      |                                                          |              |

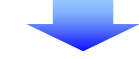

## (2)使用中ICカード挿入依頼

(3

現在使用中のICカードをICカードリーダーに挿入します。

| Microsoft Internet Explorer<br>?<br>現在使用してい | ×<br>いるICカードがICカードリーダーに正しく挿入されていることを確認して「OK」ボタンをクリックしてください。<br>のK キャンセル<br>OK をクリックします。                      |
|---------------------------------------------|----------------------------------------------------------------------------------------------------|
| ) PIN番号入力                                   | (使用中ICカード)                                                                                                   |
|                                             | FIN番号を入力してください。       現在使用中のICカードの<br>PIN番号を入力します。         PIN番号:       ************************************ |

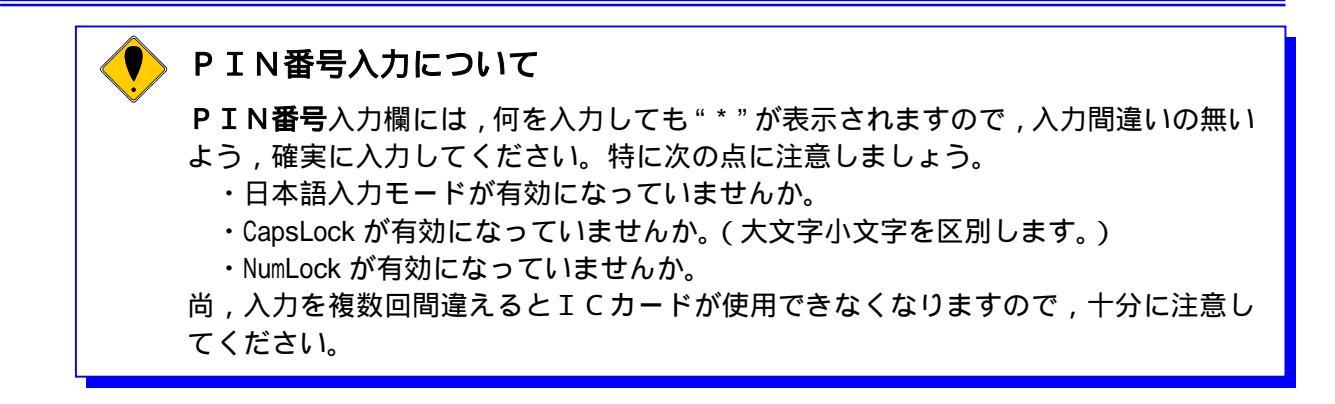

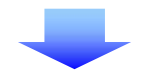

#### (4)新ICカード挿入依頼

新しいICカードをICカードリーダーに挿入します。

| Microsoft : | nternet Explorer                                        |
|-------------|---------------------------------------------------------|
| ?           | 新しいICカードがICカードリーダーに正しく挿入されていることを確認して「OK」ボタンをクリックしてください。 |
|             | OK キャンセル                                                |
|             | <br>■ ■ ■ ■ ■ ■ ■ ■ ■ ■ ■ ■ ■ ■ ■ ■ ■                   |
|             |                                                         |

#### (5) PIN番号入力(新ICカード)

| PIN番号入力ダイアログ    |                    | ×                      |      |
|-----------------|--------------------|------------------------|------|
| PIN番号を入力してください。 |                    |                        |      |
|                 | 新しい<br><b>番号</b> を | \ICカードα<br>○入力します。<br> | DPIN |
| PIN番号: *******  | -1                 |                        |      |
| 担当者:            |                    |                        |      |
|                 | ОК                 | をクリックし                 | ます。  |
| ок              | キャンセル              |                        |      |
|                 |                    |                        | 1    |

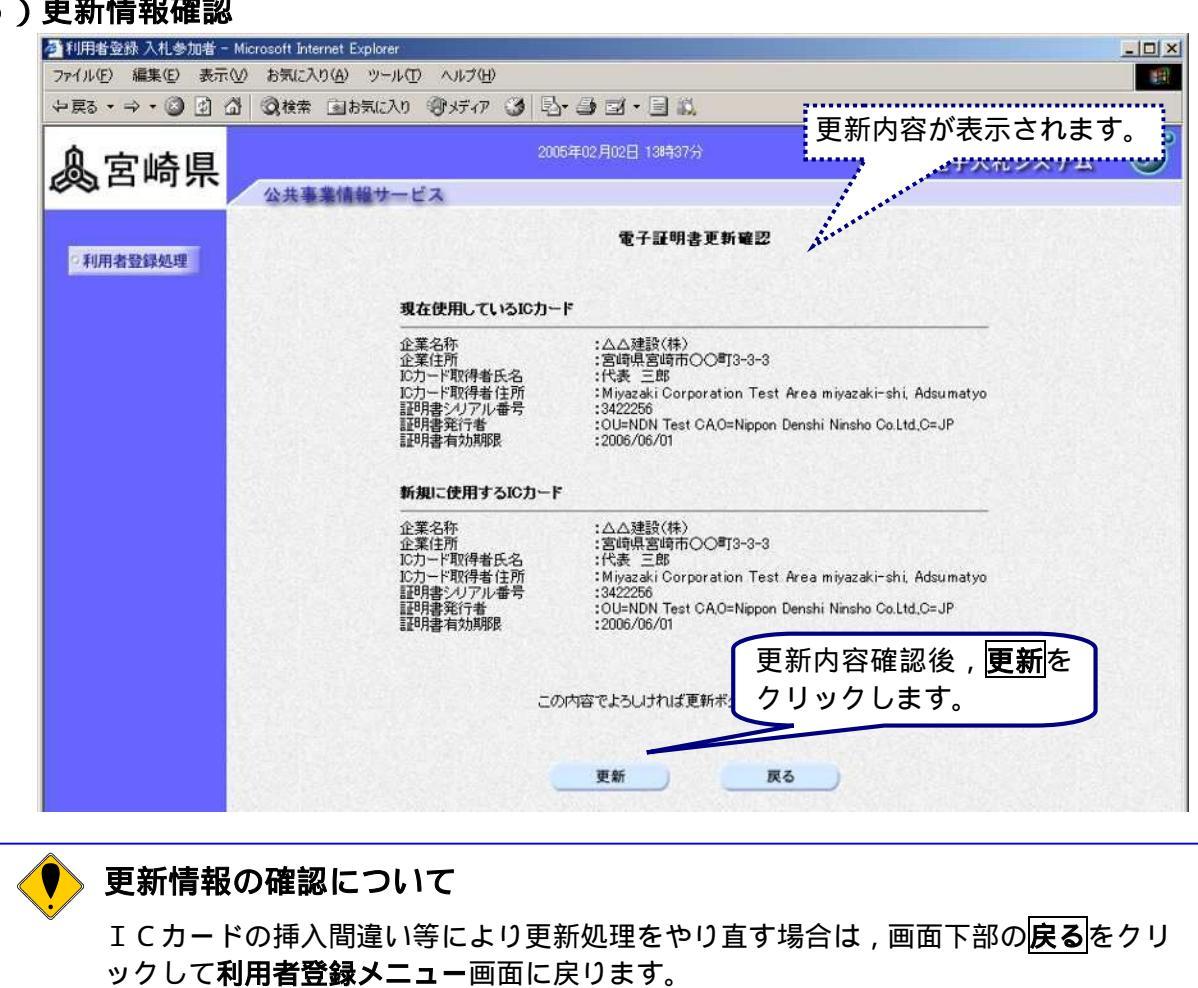

(6)更新情報確認

更新をクリックすると,やり直しはできませんので,注意してください。

(7)更新完了

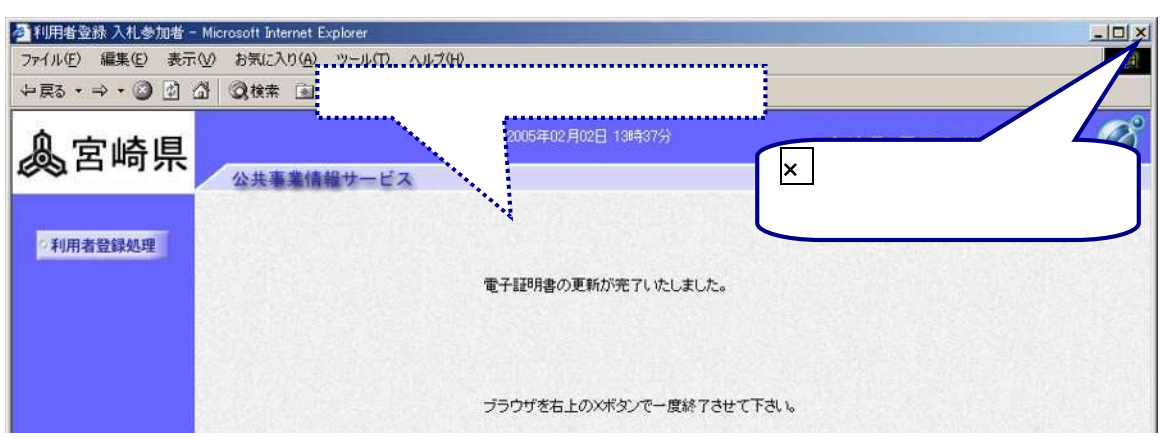

## ICカードの更新後

ICカードの更新を行うと、旧カードは有効期限内であっても使用できなくなります。 但し有効期間内であれば、ICカードを再度新規に利用者登録すると、使用可能とな ります。